# Procesamiento Digital de Señales Práctica 4: Señalización Multifrecuencia

Duración: 3 semanas.

**Objetivo:** Que el alumno se familiarice con una de las múltiples aplicaciones de PDS en telefonía programando PDS en tiempo real.

#### Cuestionario Previo:

- 1. Lee el artículo anexo "Señalización MFC-R2 Utilizando Procesamiento Digital de Señales".
- 2. Explica que es la señalización multifrecuencia. ¿Que diferencias hay entre MFC-R2 y DTMF?
- 3. Explica como se genera la señalización multifrecuencia (describe al menos dos métodos de generación de señales senoidales).
- 4. Explica como se implementa la señalización en tiempo real usando PDS. ¿Cómo se corre un programa Simulink en la tarjeta DSK6711 de Texas Instrument?

#### **Desarrollo:**

### Parte 1: Construir Programa que corre en PC

- 1. Usando Matlab (Simulink, Librerería "Signal Processing Block Set", "math operations" en librería "Simulink", y "Matlab function" en "functions and tables"), programa el generador de la figura 2 del artículo anexo usando una frecuencia de muestreo de 8 KHz, de acuerdo a las combinaciones de frecuencia de la tabla en la figura 3.
  - a) Reproduce la gráfica de la figura 1 en el tiempo y en la frecuencia.
  - b) Haz mediciones en tiempo y frecuencia. Verifica que los requerimientos descritos en la sección 4.2 se cumplan: desviación de frecuencia, diferencia de nivel entre tonos, y frecuencias residuales.
- 2. Usando Matlab (Simulink, Librerería "Signal Processing Block Set", y "math operations" en librería "Simulink", y "Matlab function" en "functions and tables"), programa el receptor de la figura 2 del artículo anexo usando una frecuencia de muestreo de 8 KHz.
  - a) Alimentalo con un par de senoidales y comprueba que detecta todas las combinaciones válidas de la tabla en la figura 3.
  - b) Haz mediciones en tiempo y frecuencia. Verifica que los requerimientos descritos en la sección 4.1 se cumplan: diferencia de nivel entre tonos, y tiempos de funcionamiento y liberación.

## Parte 2: Construir Bloque que corre en la tarjeta DSK6711

- **3.** En base al programa de la parte 1, crear un programa que se pueda correr en la tarjeta DSK6711 de TI.
  - a) Conectar DSK a PC al puerto paraleo.
  - b) Conectar Bocina a DSK y fuente de alimentación.
  - c) Resetear con boton y esperar por tono en bocina.
  - d) Correr CCS desde el menú de programas (versión instalada en D:).
  - e) Correr diagnosticos para DSK6711 desde el menú de programas.
  - f) Correr Matlab desde D:SW\Matlab\bin\win32\.
  - g) Prueba simple Matlab-CCS-DSK:
    - En la ventana de Matalab correr el modelo simulink "c6711dsktest". En la ventana simulink apretar CTR-B para que Matlab le mande a CCS el programa y se compile y el CCS lo baje a la tarjeta para correrse. Esperar hasta escuchar el tono de diagnóstico en la bocina.

- h) Guardar el modelo "c6711dsktest" en "miprograma".
- Al modelo "miprograma" se le añade el bloque generador de bifrecuencias y después se teclea CTR-B. También se añade un bloque para controlar las frecuencias mediate los switches de la tarjeta DSK6711 según el par de frecuencias deseado. Nota: Los generadores senoidales usan los mismos parámetros (p.e. frame size, sampling time, etc.) que tenía el generador original del modelo "c6711dsktest", excepto el valor de la frecuencia deseada.
- j) Al modelo "miprograma" se le añade el bloque generador de bifrecuencias y después se teclea CTR-B. También se añade un bloque para escribir los leds de la tarjeta DSL6711 según el par de frecuencias recibido.
- 4. Mediciones en tiempo real en el dominio del tiempo y la frecuencia.
  - a) Usando el osciloscopio, reproduce la gráfica de la figura 1. Verifica que los requerimientos del generador descritos en la sección 4.2 se cumplan: desviación de frecuencia, diferencia de nivel entre tonos, y frecuencias residuales.
  - b) Alimentalo al receptor con un par de senoidales y comprueba que detecta todas las combinaciones válidas de la tabla en la figura 3, y que no detecta las combinaciones que no son válidas. Verifica que los requerimientos del receptor descritos en la sección 4.1 se cumplan: diferencia de nivel entre tonos, y tiempos de funcionamiento y liberación.

Nota: Usar la cuenta ID=Jon, PW=1234567, Dominio=Ingeniería, y correr Matlab local (no red) desde el folder D:SW\Matlab\bin.